# INDIA FINDS ITS WAY WITH

# MAPMYINDIA CONNECT

| FOR THE TRUE CONNECTED EXPERIENCE |  |
|-----------------------------------|--|
| IN YOUR CAR AND AT HOME!          |  |
|                                   |  |

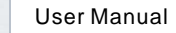

| Video input formats  | MPEG 1/2/4, FLV, MJPEG, H.264, WMV9,<br>VC-1,TS, ASF, FLV, RMVB, DAT, MPEG,<br>MKV, AVS,3GP, VOB, RV-4, RM, MPEG,<br>AVI, OGM, MOV,Minus VR |
|----------------------|----------------------------------------------------------------------------------------------------|
| Audio input formats  | Mp3, M4A, WAV, MKA, AAC, AIF, OGG, LPCM, ADCM                                                                                               |
| Images input formats | JPEG, BMP, PNG, GIF                                                                                                    |
| Input/output port    | CVBS, Mini USBx1                                                                                                    |
| Dimension            | 104.5(L) x 64(W) x 21.2(H)                                                                                                    |
| Weight               | 153g                                                                                                    |
| Additional power     | 12V x 300mA                                                                                                    |

Congratulation on purchasing the innovative product. MapmyIndia

Connect is the perfect solution to that mirrors the smartphone with your car monitor/TV thereby providing seamless connection to make

WIFI 802.11 b/g/n

# 1.DLNA mode

MapmyIndia Connect

Specifications

WIFI stadnard

your journeys smarter ,connected and fun

## 1.1 Feature

- · Works on all smart phone which are DLNA compatible.
- Stream Audio/video/images on car monitor/TV
- Phone function is not affected in smart phone while audio/video/images streaming.

#### 1.2 MapmyIndia Connect DLNA mode operation instruction

 Download and install MapmyIndia Connect software from link ( http://mapmyindia.com/beyond-gps/mapmyindia-connect) or alternatively download any DLNA streaming software from market.

-01-

### 1.3 Usage Operation

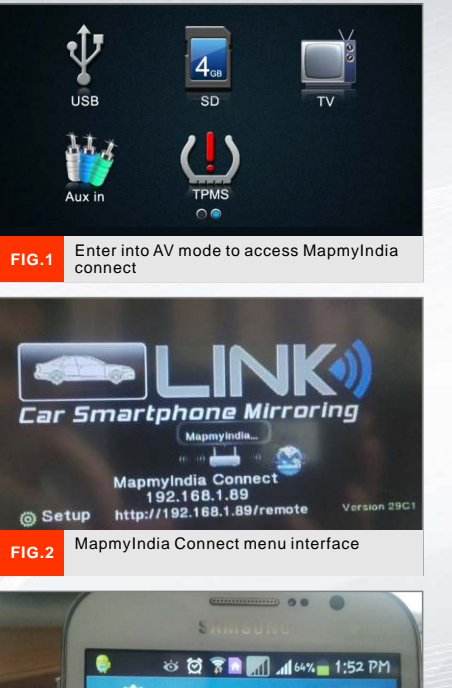

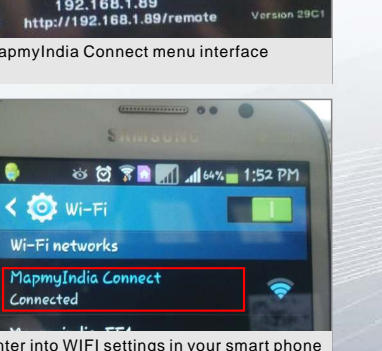

Enter into WIFI settings in your smart phone and look for MapmyIndia Connect

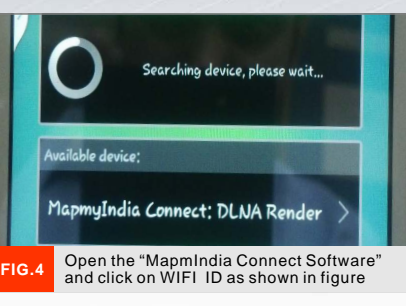

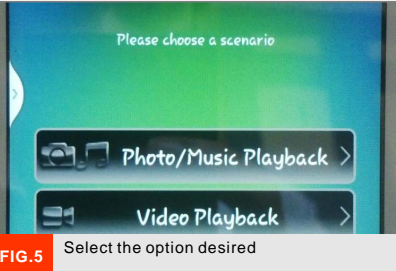

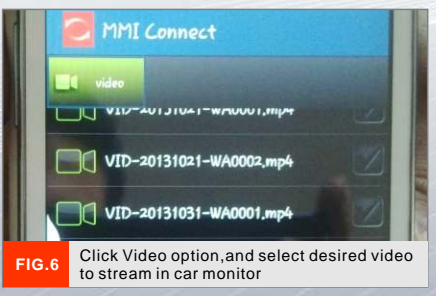

-03-

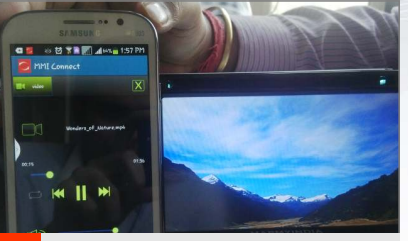

Click "play", then smartphone video will be played in car monitor

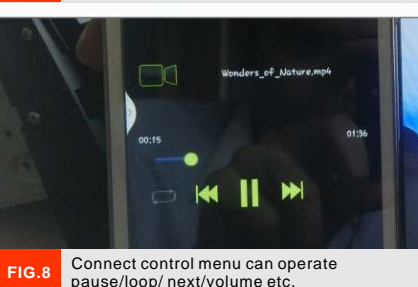

David Guetta Feat Rihanna - Who. David Guetta ft. Flo Rida&Nicki. David Guetta Ft. Akon - Sexy Chic. Turn back to Connect software main menu, click music/ images

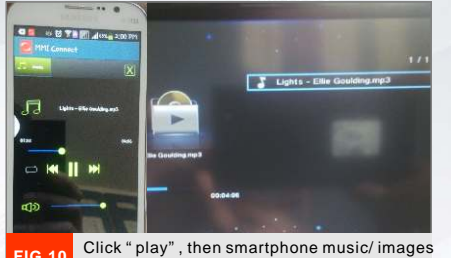

will be displayed in car monitor

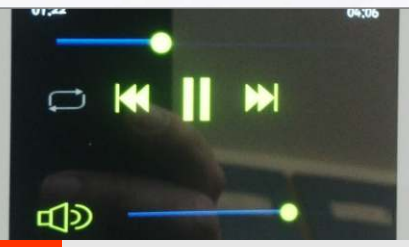

Connect operation menu can control music pause/ loop playing/next/ volume etc.

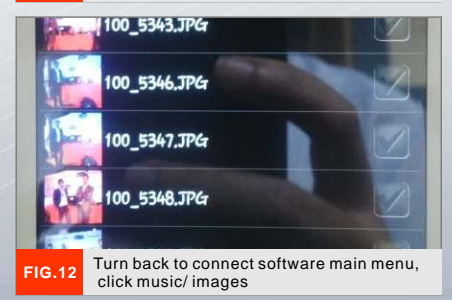

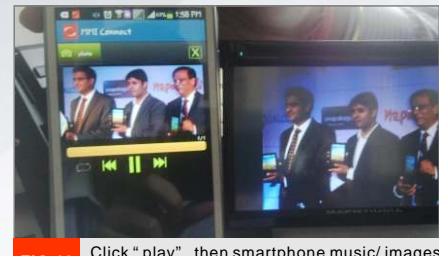

Click " play" , then smartphone music/ images will be displayed in car monitor

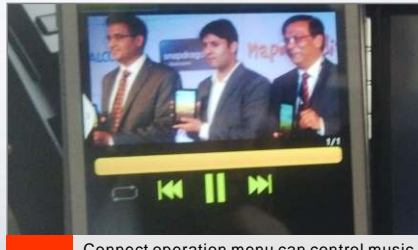

Connect operation menu can control music pause/ loop playing/next/ volume etc.

#### •2.1.Feature

 The Miracast mode mirrors the entire the smartphone into your car monitor/TV. The Miracast is often termed as AllShare Cast in Samsung mobiles, Screen Mirroring in Sony mobile or Media Output in HTC one

It does not require download of any software.

#### 2.2 Compatibility

- Samsung S3, Samsung Galaxy Note 2, Samsung S4.
- LG Nexus 4
- HTC One

#### 2.3 Usage Operation

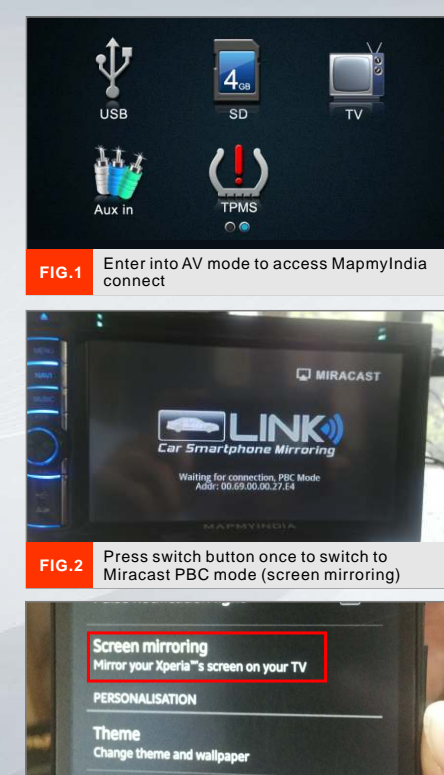

Quick settings Select the number of quick settings in Notification panel and edit their order

Open mobile settings &look for Miracast / screen mirroring/ all share/ media output etc.

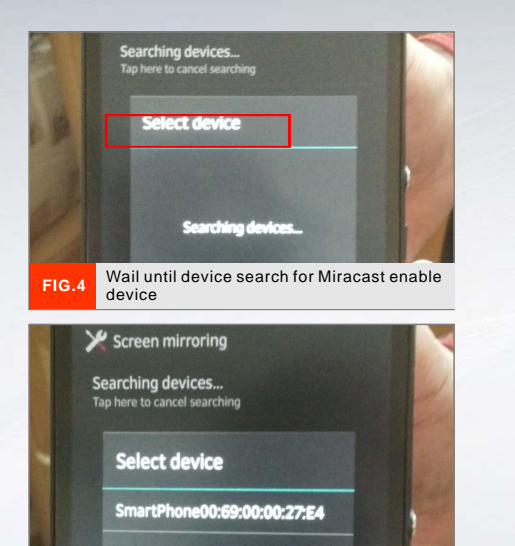

Connect to searched device MapmyIndia Connect

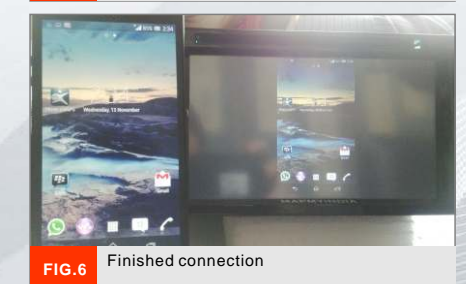

-08-

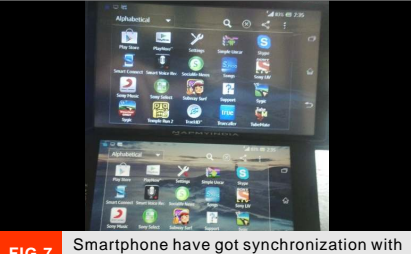

car monitor

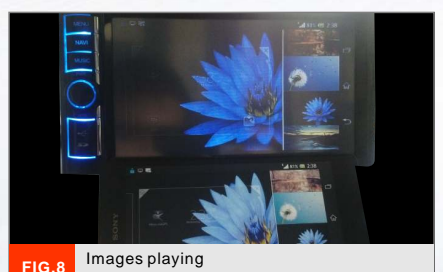

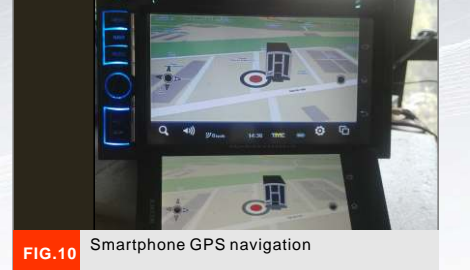

# 3 iOS System (iPhone/iPad/mini)

# Smartphone with iOS System

#### 1.1 Feature

- Works with iPhone 4s or newer and iOS 5.0 or newer
- · Getting screen mirroring via airplay, which is one bulit-in -application program with iPhone
- No need to download any software or Jailbreak
- · Have to setup smartphone "lockscreen" to avoid mirroring interrput

#### Notes:

1. Please set Auto-Lock on "never" status before using AIRPLAY (Screen Mirroring).

2. iPad operation is the same as iPhone.

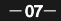

Video playing

IG 9

Contex Double Webs HealingS
Cope Shap - Huley Singking3
Cope Shape Ft: Deep Marry 2023
Dr. Dre, Skyler Gray & Smarn ---

Dus Bahana.mp3 Di Bear Tujhte Delha.mp3

ER Saathi Aur Die Tha.mp3 Contest 2 Eminers - Not Afrant.mp2

#### 1.2 Operation instruction

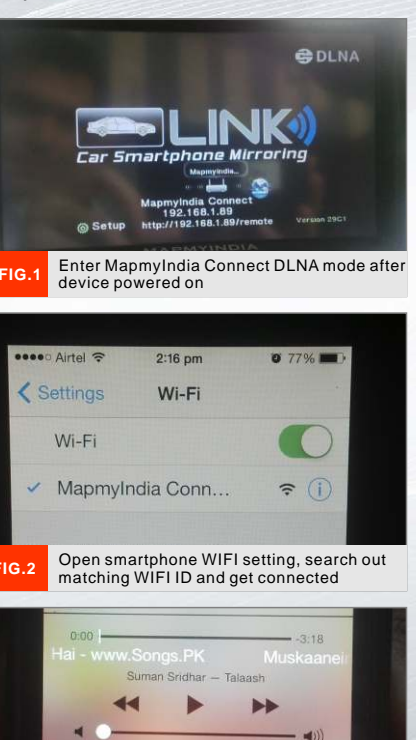

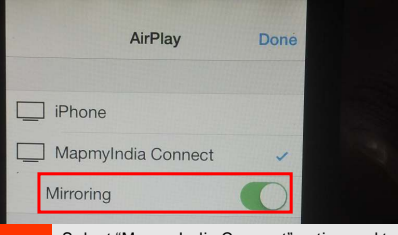

Select "MapmyIndia Connect" option and turn on mirroring as shown in figure

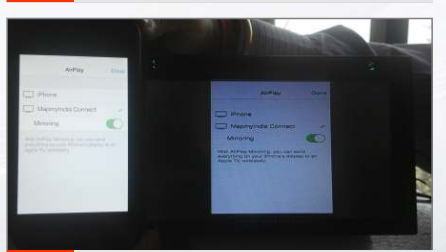

Turning on mirroring option will automatically complete "Screen Mirroring" function

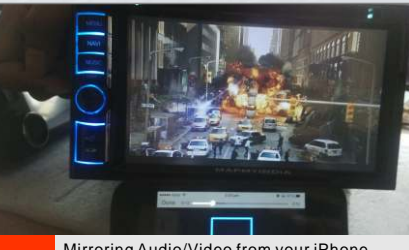

Mirroring Audio/Video from your iPhone

- 12-

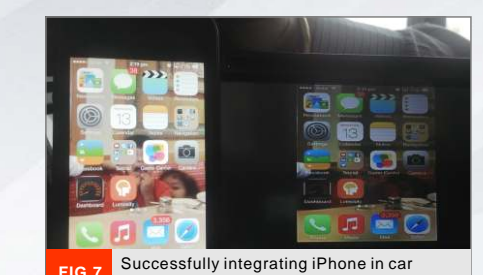

-13-

click on AirPlay as in above screen -11-

AirPlay

Finished connection, return to the main menu,